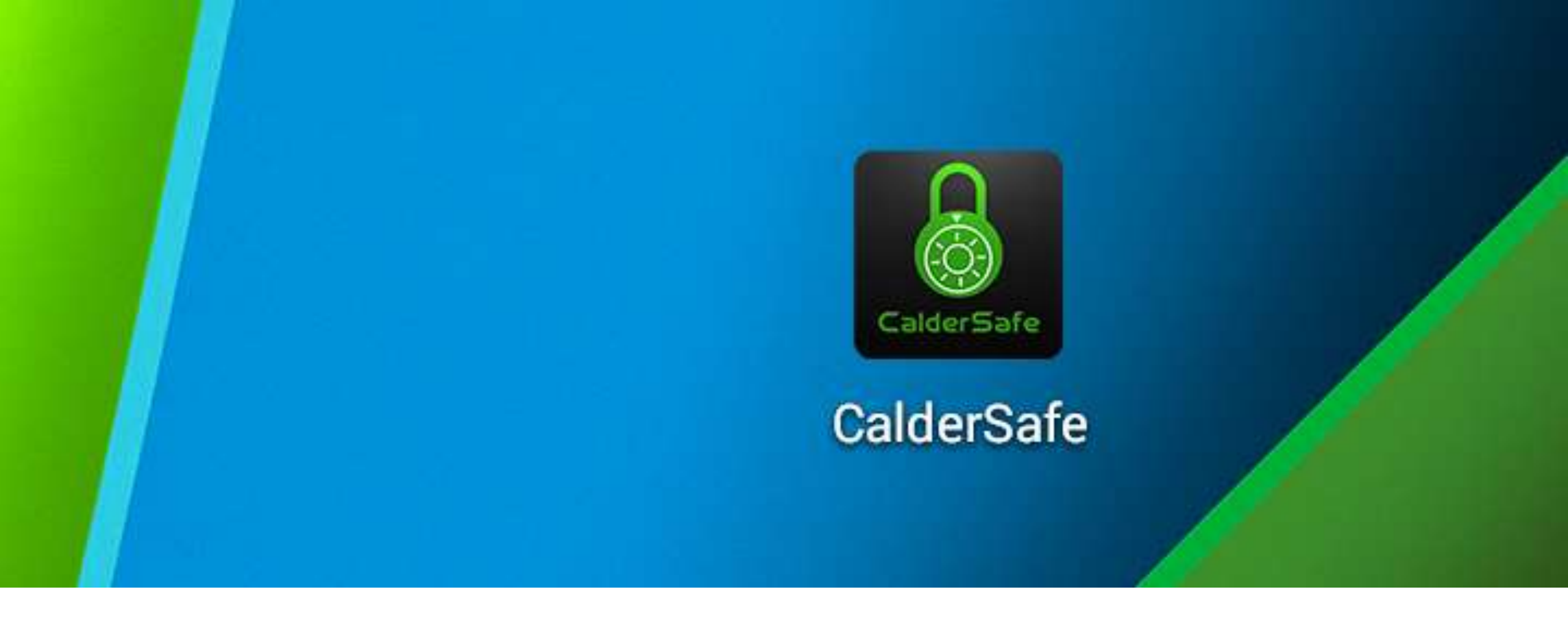

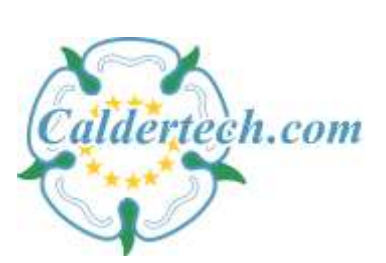

CalderS&fe-Mobile

Android App User Guide

#### Starting out

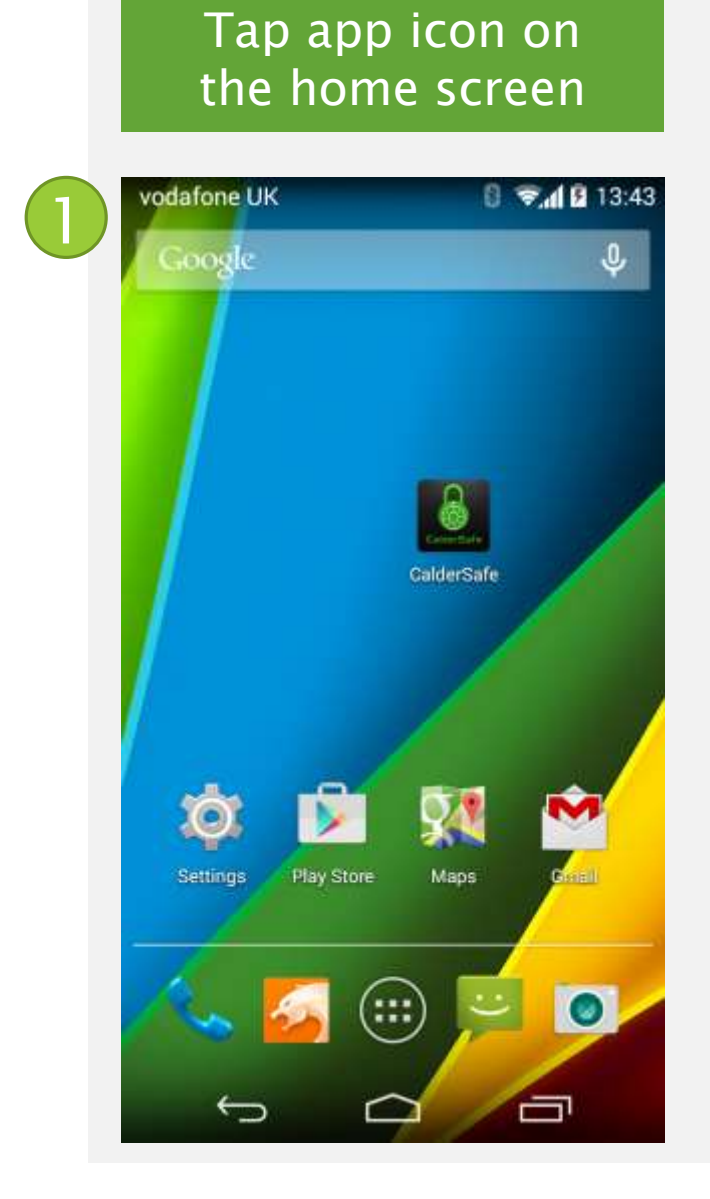

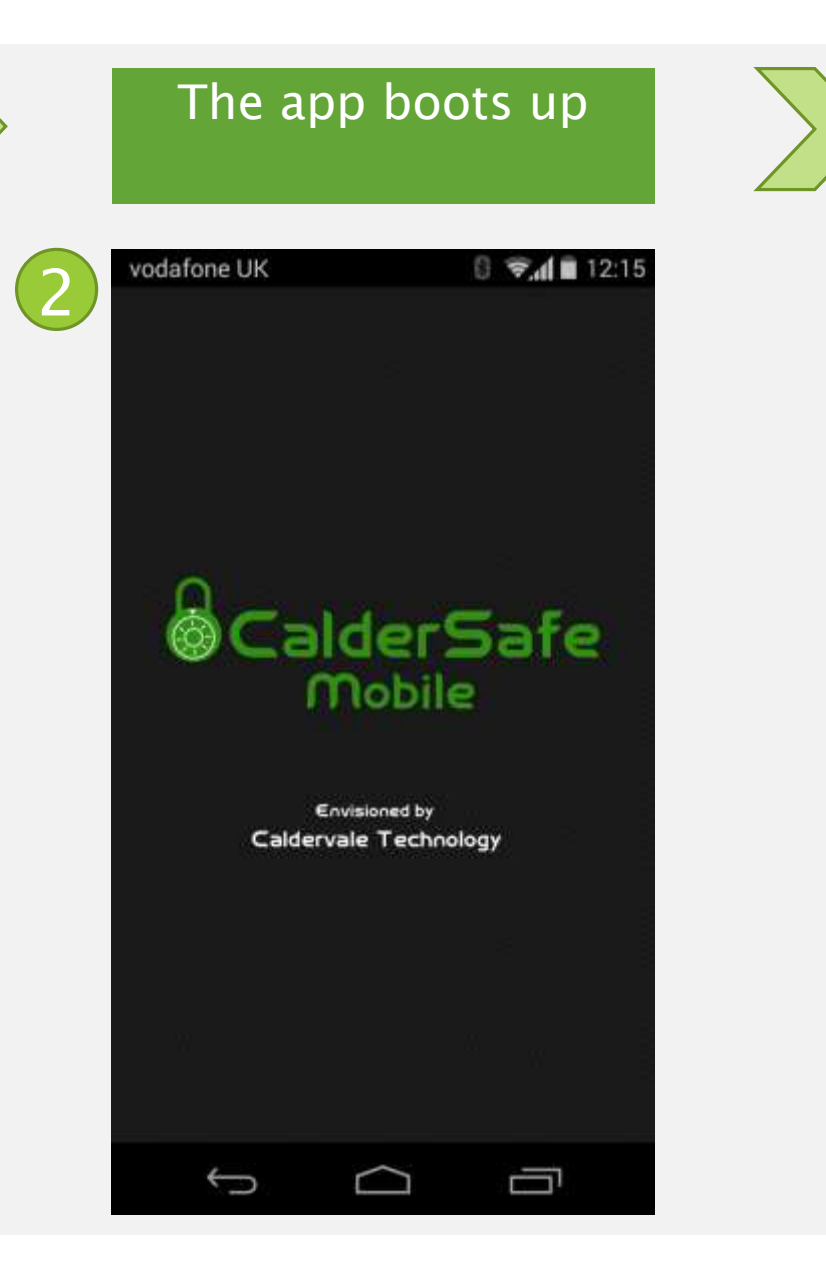

# Scan for devices or set up emails here

| CalderSafe CalderSafe 🔆 🤇 | Ð |
|---------------------------|---|
|                           |   |
|                           |   |
|                           | 8 |
|                           |   |
|                           | 8 |
|                           |   |
|                           | 8 |
|                           | 3 |
|                           | 8 |
|                           | R |
|                           | 8 |
|                           |   |

#### Settings

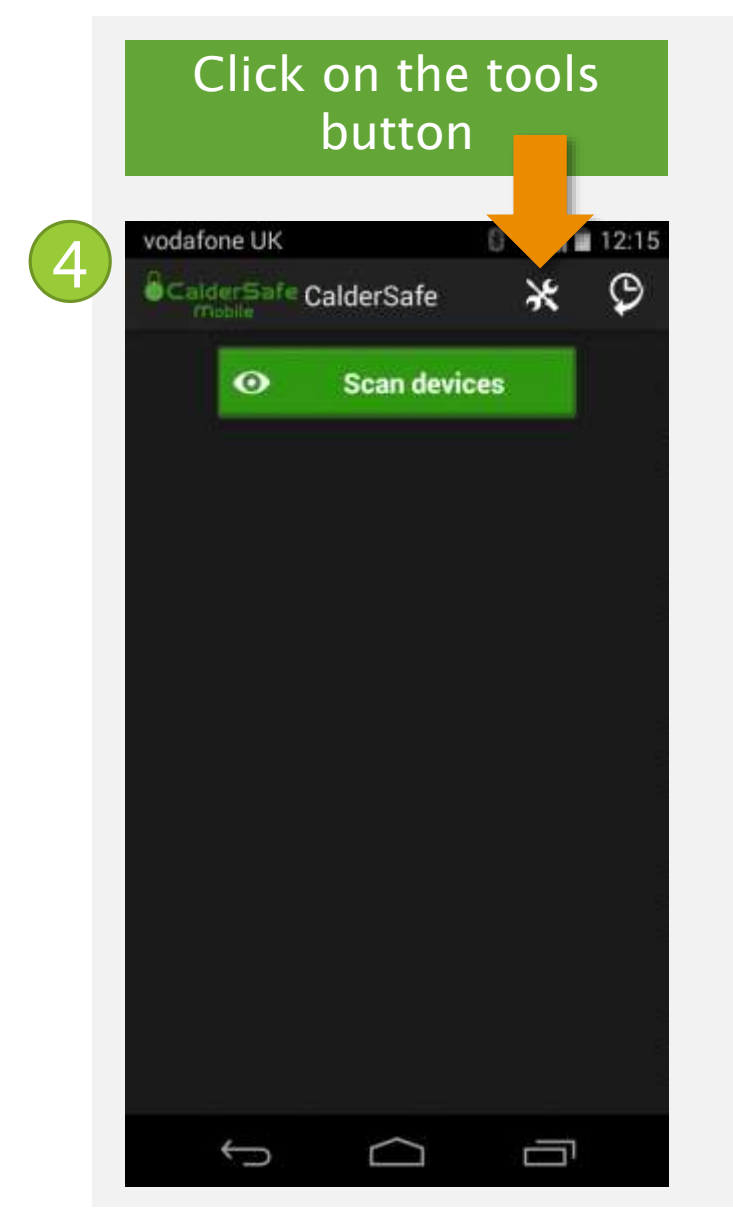

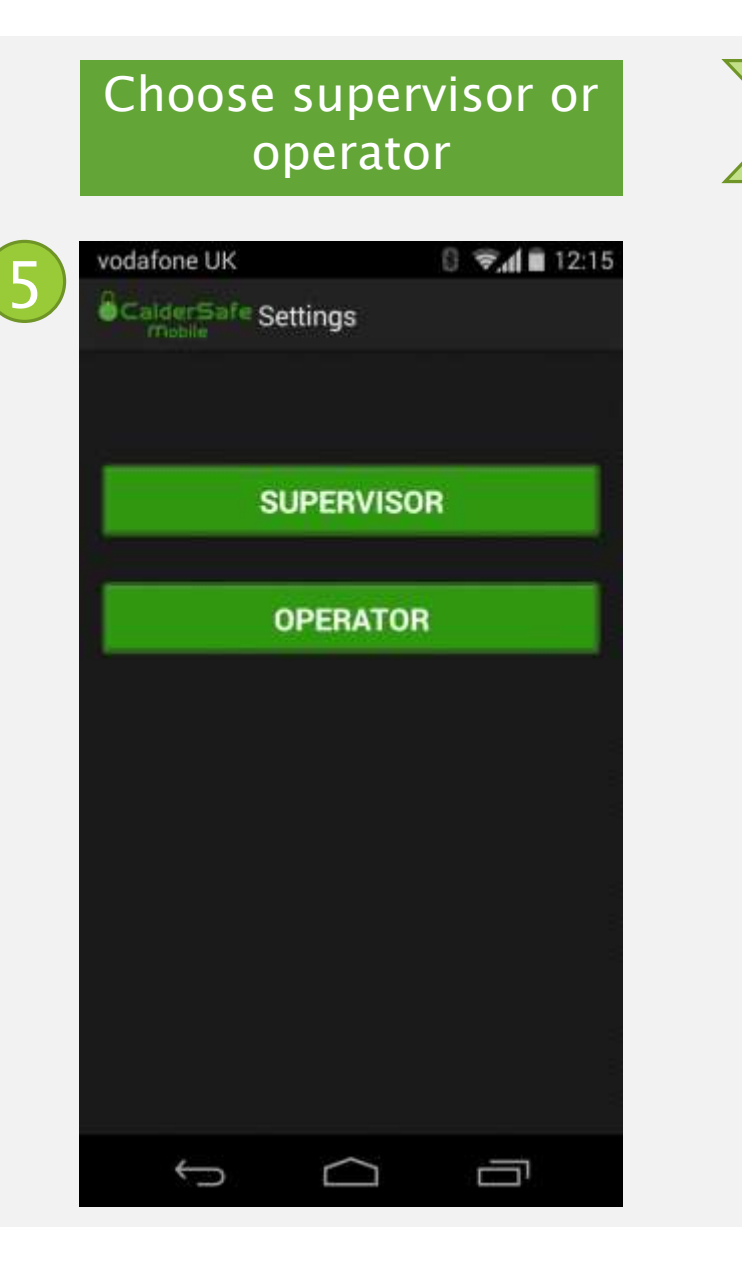

|   | Enter your security<br>PIN |                |                 |  |  |  |  |  |
|---|----------------------------|----------------|-----------------|--|--|--|--|--|
| 0 | dafone UK<br>CalderSafe C  | CalderSafe     | 0 🗐 🗐 12:16     |  |  |  |  |  |
| l | inter your F               | Pin :-         |                 |  |  |  |  |  |
|   |                            | SUBMIT         |                 |  |  |  |  |  |
|   | 1                          | <b>2</b> ABC   | 3 DEF           |  |  |  |  |  |
|   | 4 GHI<br>7 PQRS            | 5 JKL<br>8 TUV | 6 MNO<br>9 WXYZ |  |  |  |  |  |
|   | ×                          | 0              | Finished        |  |  |  |  |  |
|   | $\rangle$                  | $\Box$         | Ū               |  |  |  |  |  |

#### Settings

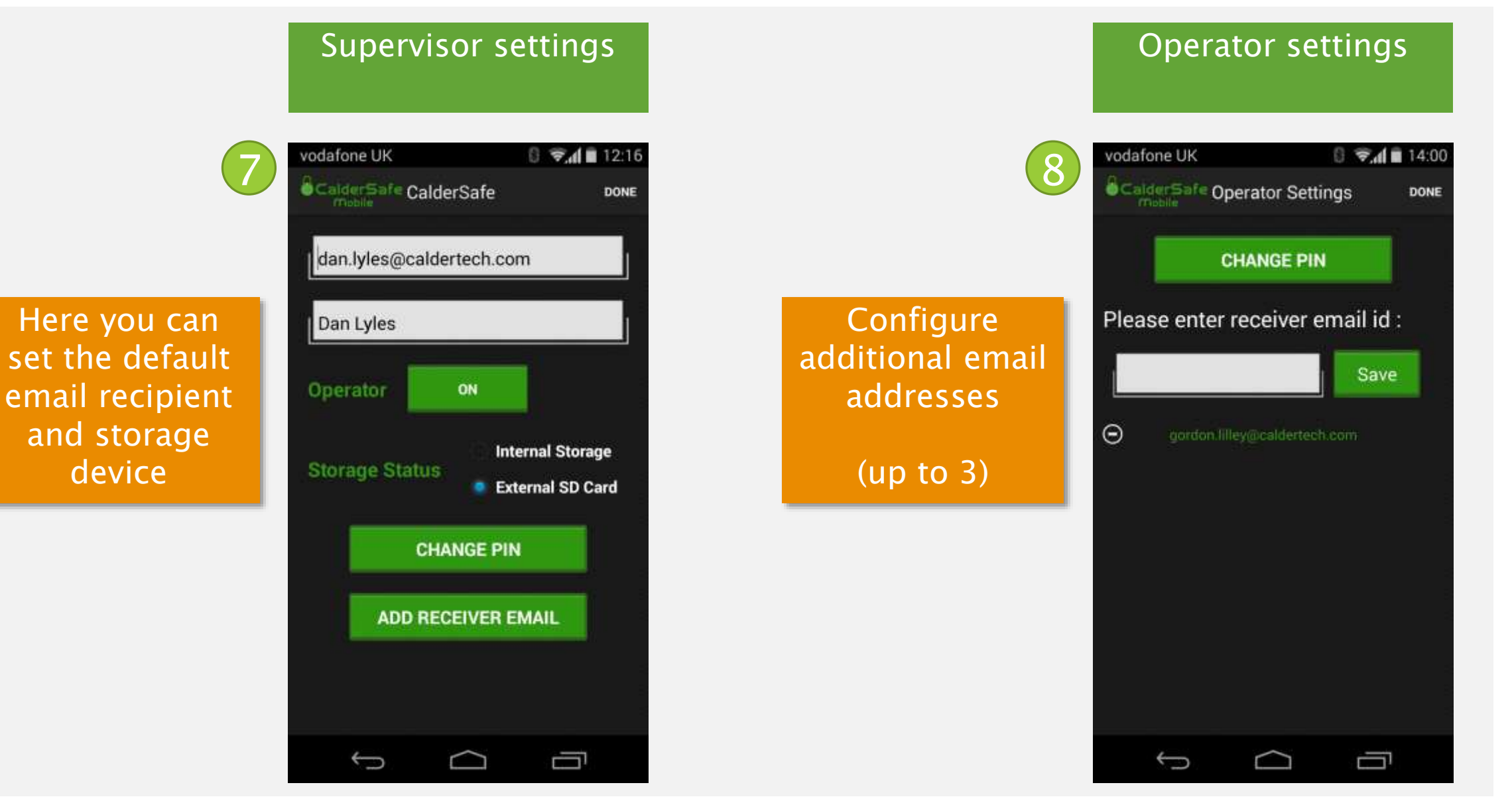

#### Connecting with the unit

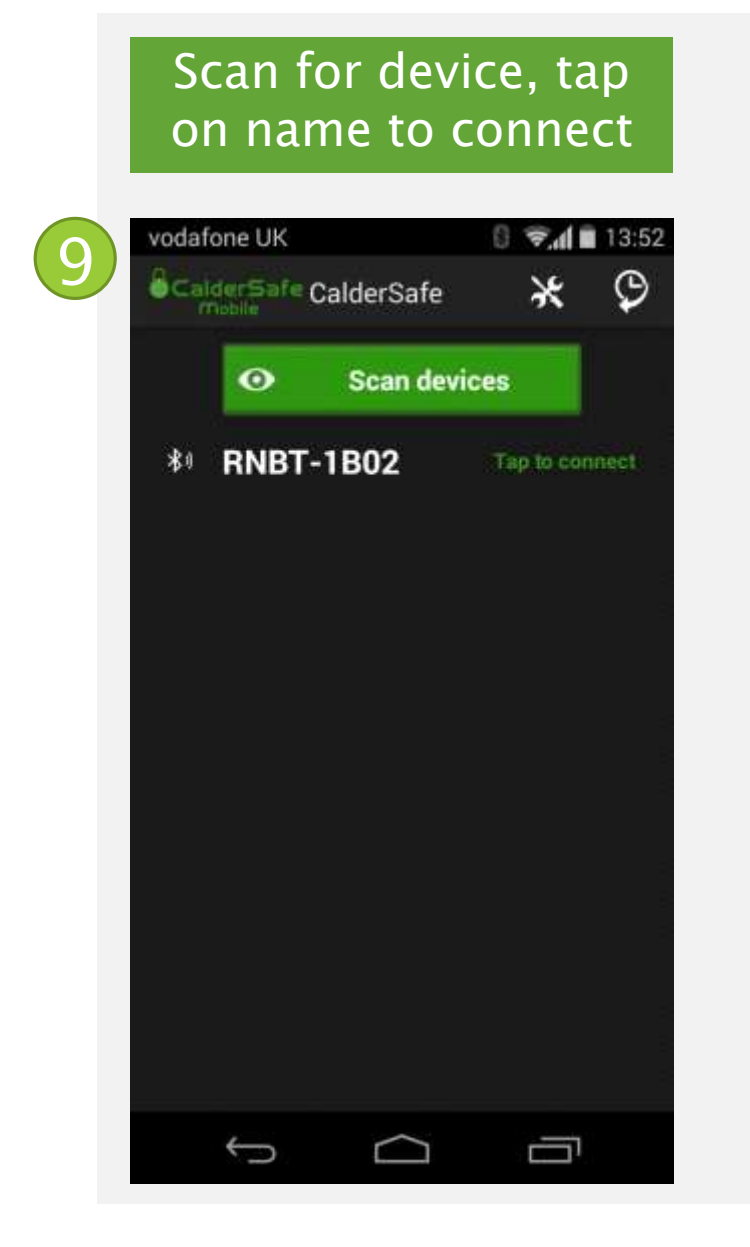

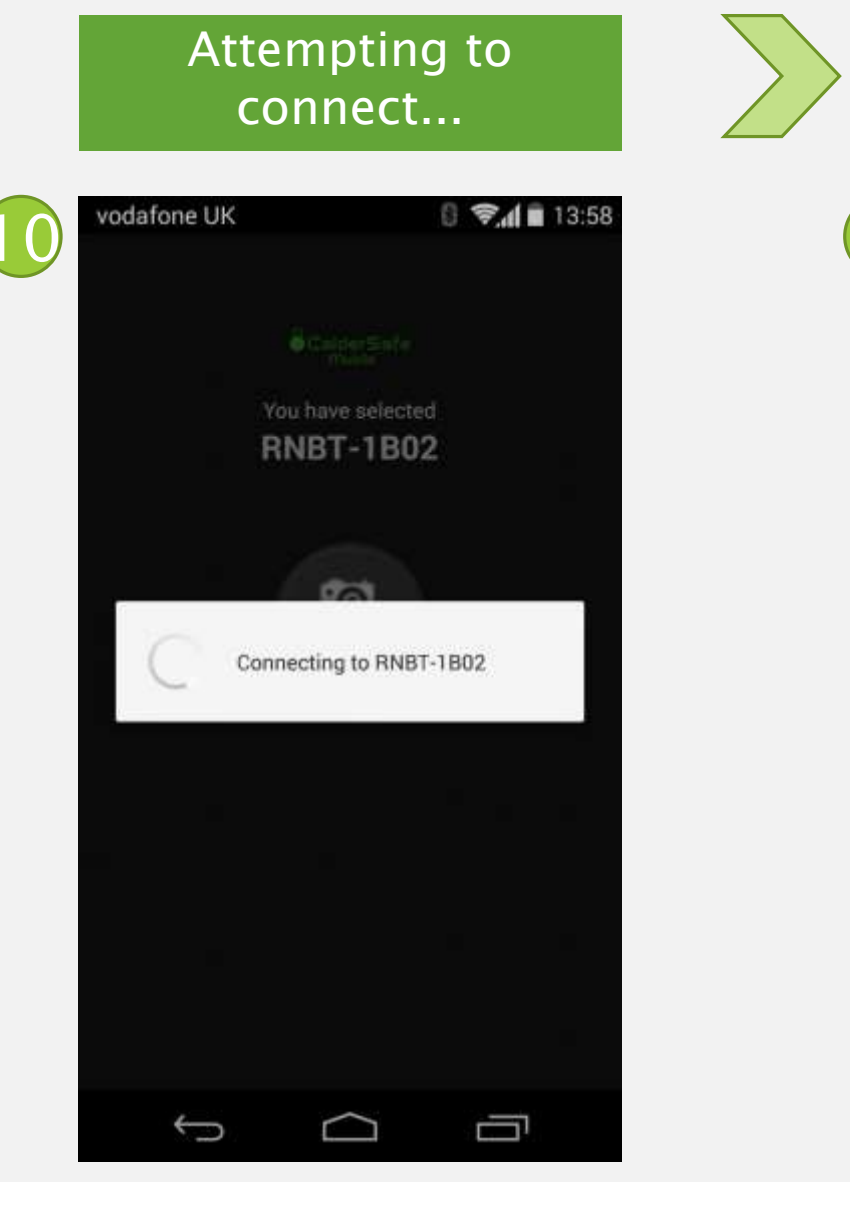

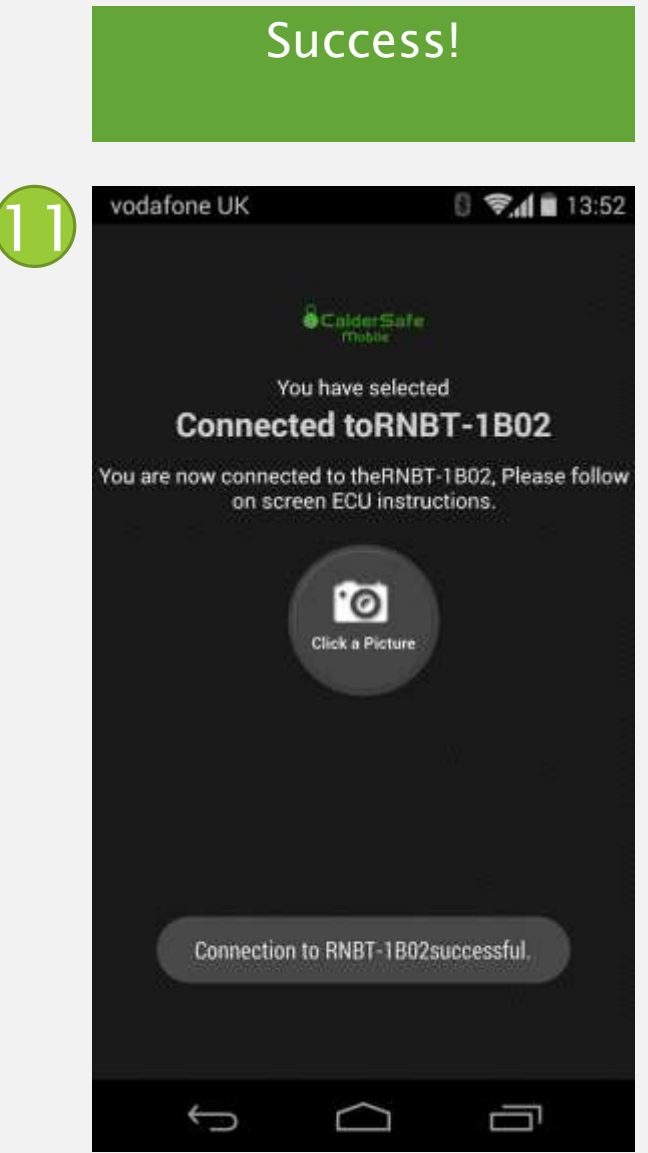

## Taking a photo

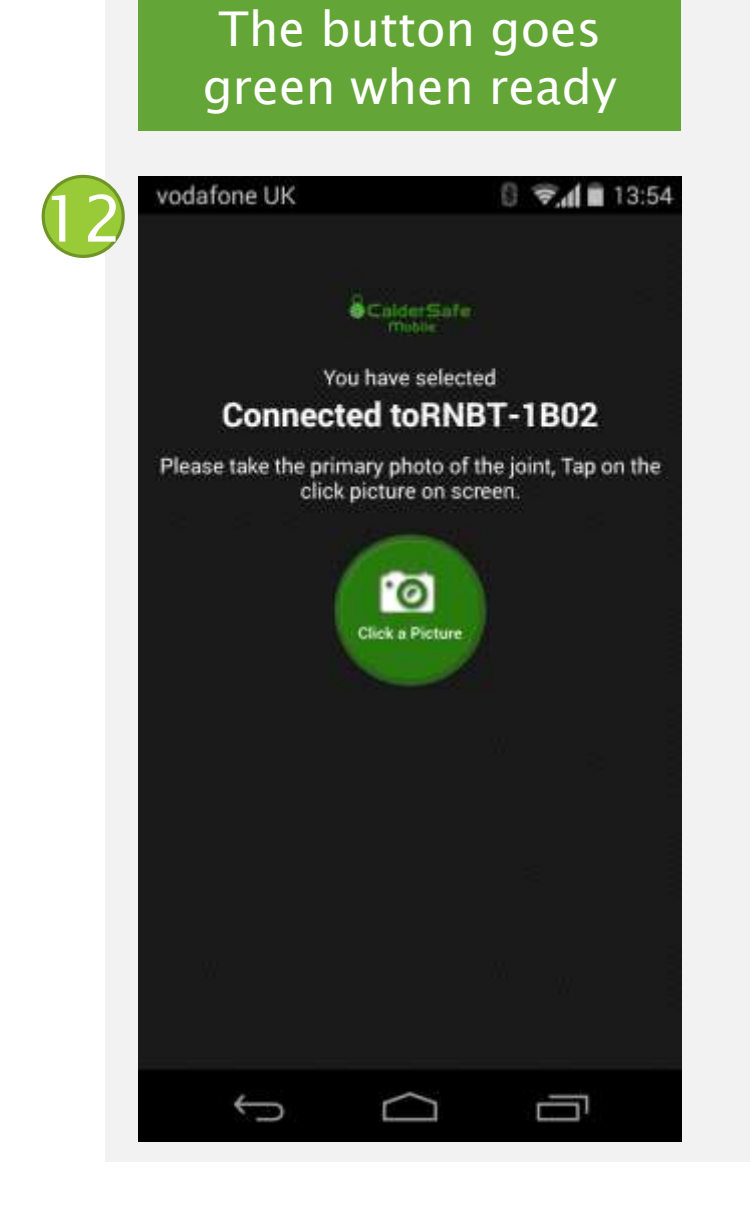

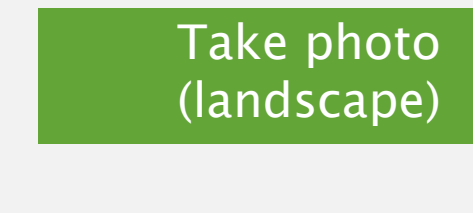

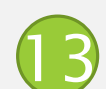

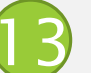

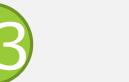

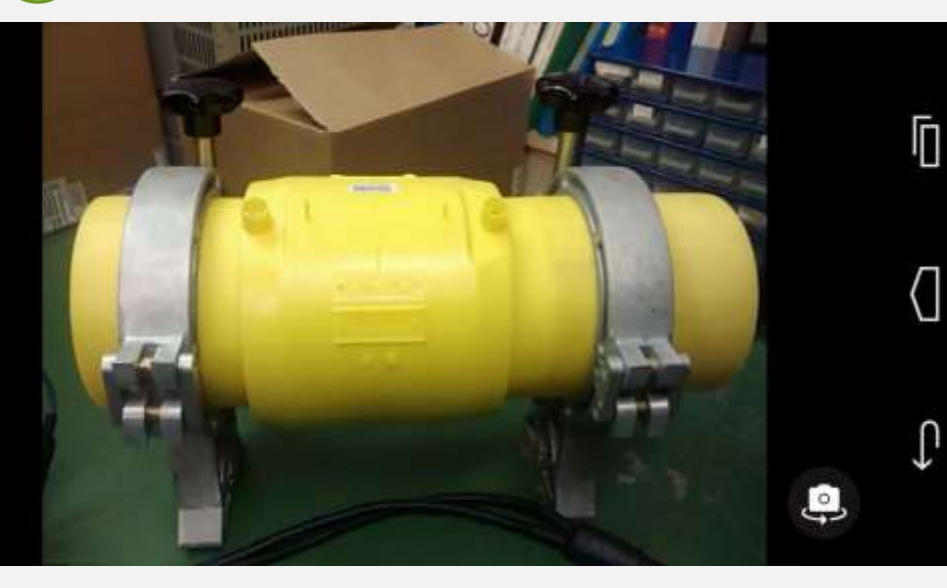

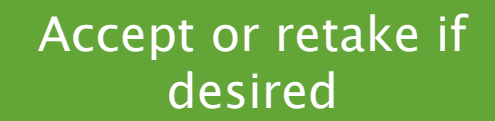

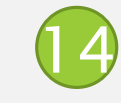

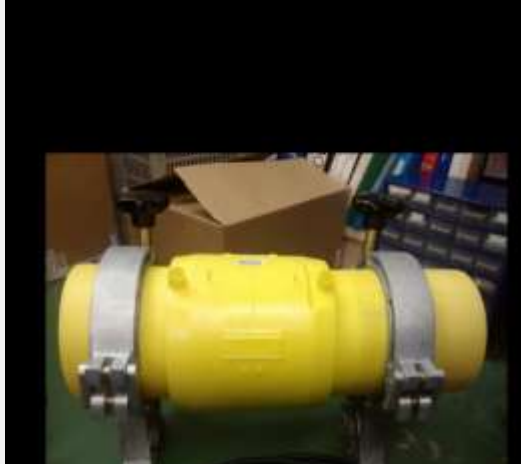

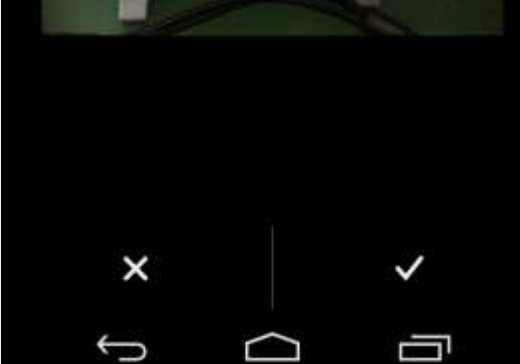

# Performing a weld

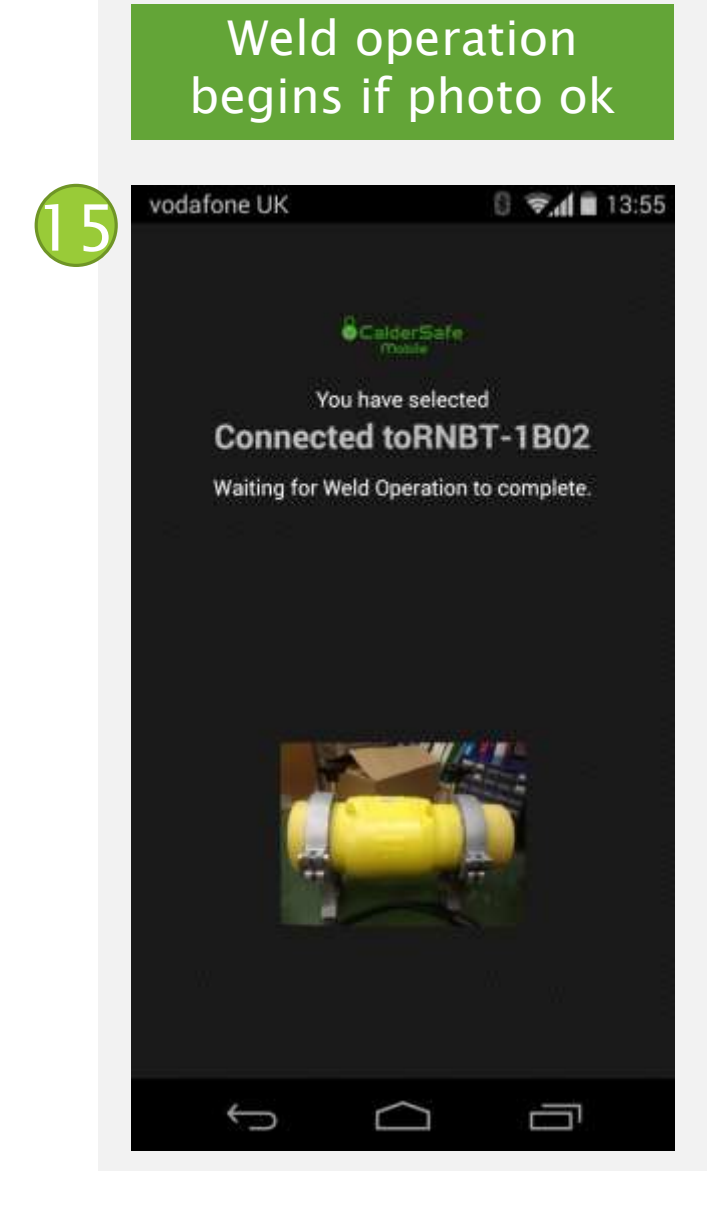

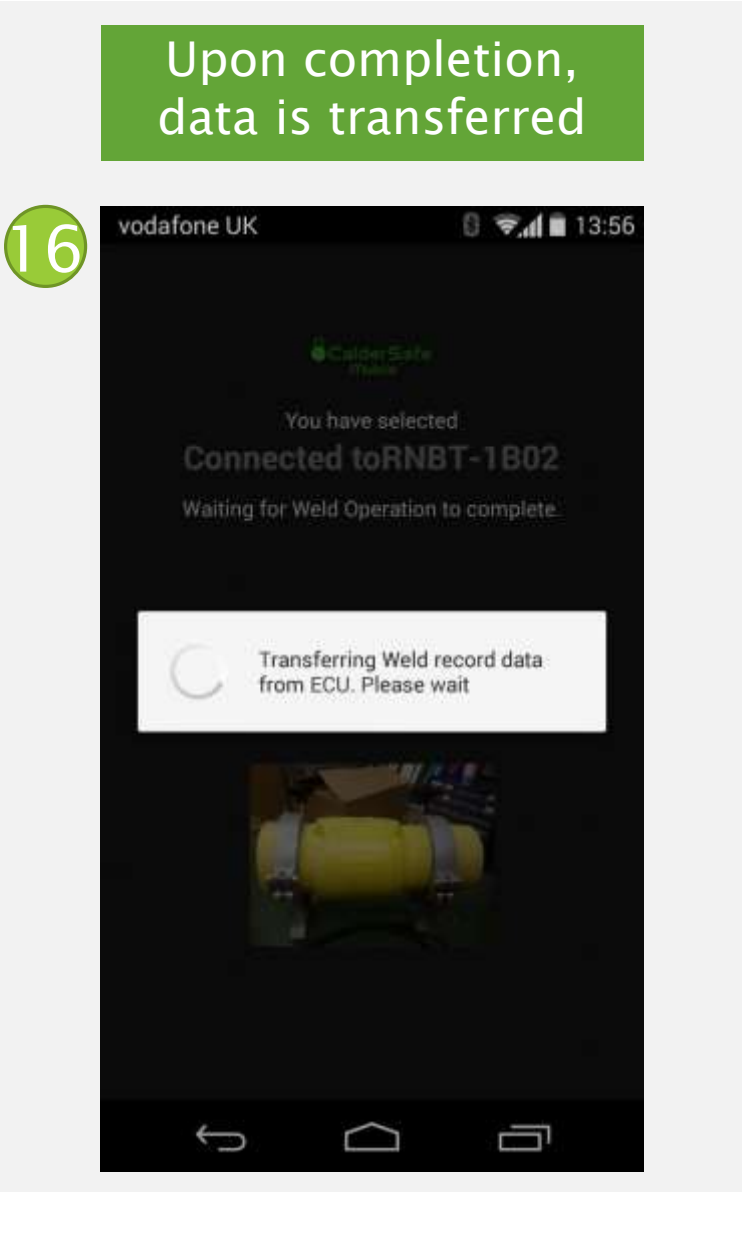

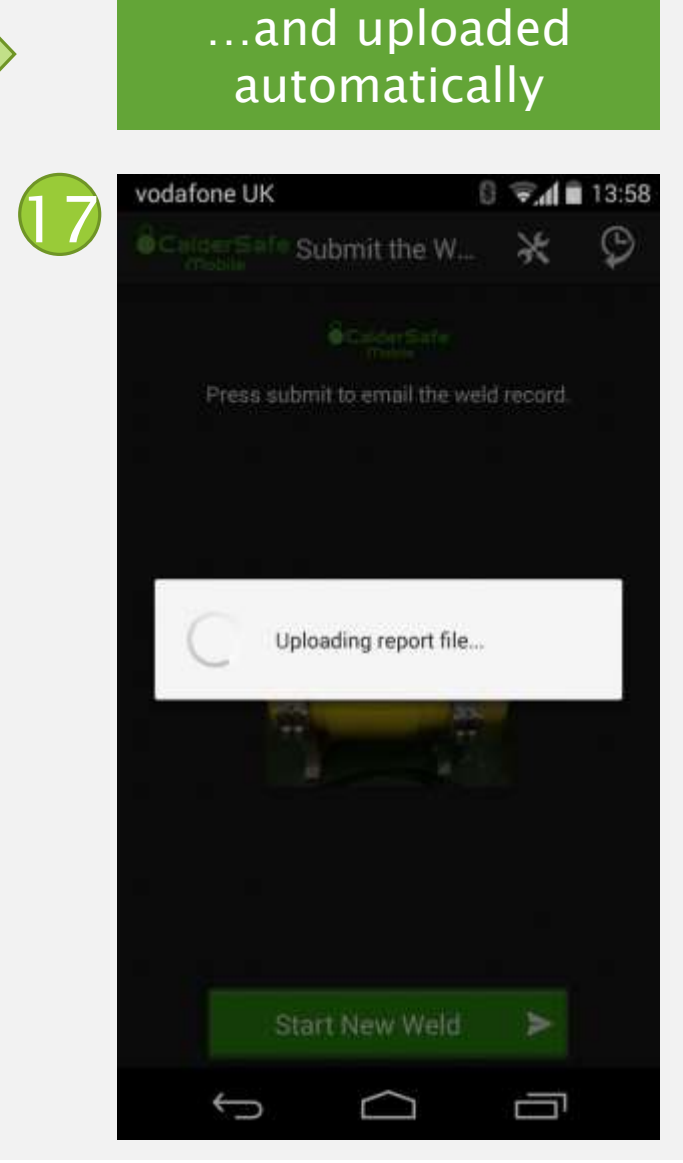

# Performing a weld

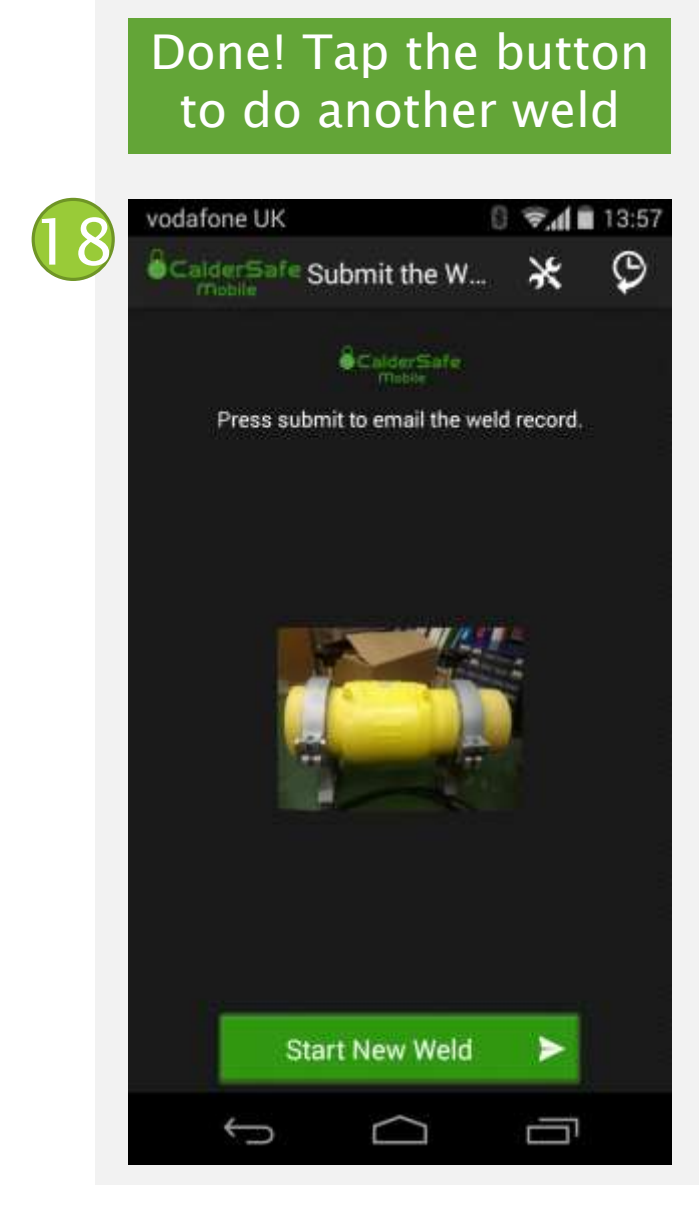

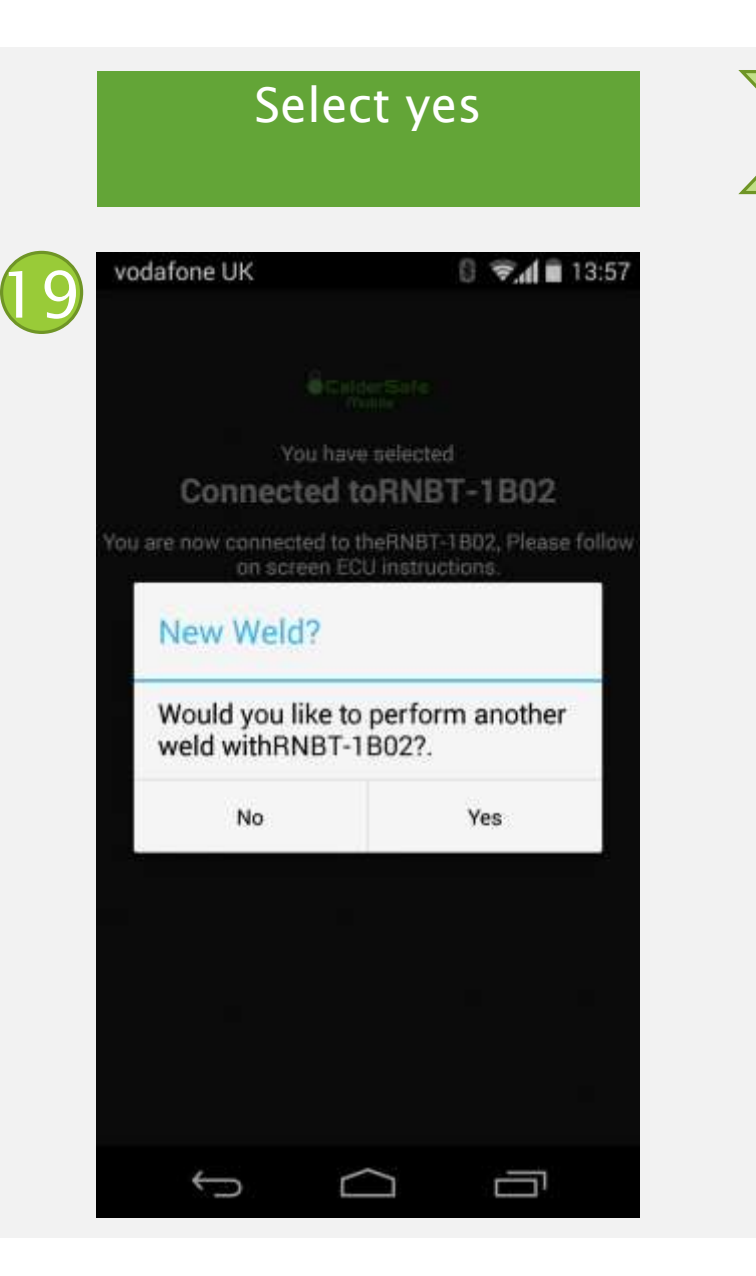

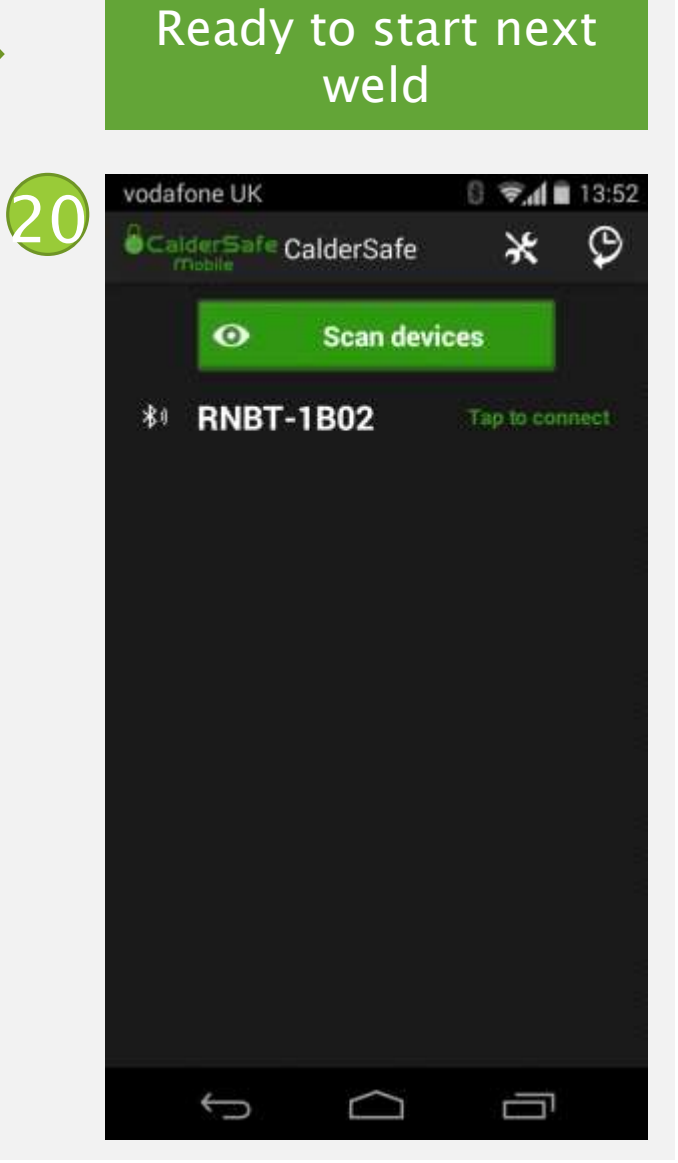

# CalderS&fe-Mobile

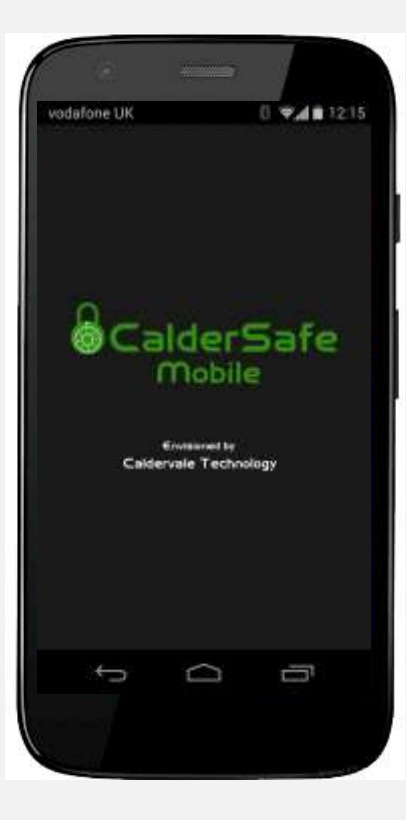

| Data Info             |                                |                           |                                 |                   |                   |
|-----------------------|--------------------------------|---------------------------|---------------------------------|-------------------|-------------------|
|                       |                                |                           |                                 | March             | LI SAL            |
| Unit Details          |                                |                           |                                 | P                 | 110 100           |
| Owner Details 1:      | Caldervale                     | Product Code:             | 01-01-401                       |                   |                   |
| Owner Details 2:      | Technology                     | Serial Number:            | 401-9876                        | -                 | - has             |
| Type ID:              | CTL-PROX                       | Calibration Due:          | 16/4/15                         | TT T              | The second second |
| Weld Details          |                                |                           |                                 |                   |                   |
| Weld Count:           | 7                              | Status:                   | 11 - Stop button pressed        | ECU Capabilities: | M, B, F, E, S     |
| Record Number:        | 7                              | Cooling Time:             | 5 mins 0 s                      | Clamped:          | Pipe Clamped      |
| Date & Time:          | 16/04/15 @ 13:56               | Actual Cooling T:         | 0 s                             | Prepared:         | Pipe Prepared     |
| Location:             | UK                             | Welding Time:             | 30 s                            | Operator Badge:   | None              |
| Operator:             | 1A                             | Actual Welding T          | 18 s                            | Traceability 1:   | 7                 |
| Job Reference:        | 1                              | Voltage:                  | 39.5 V                          | Traceability 2:   |                   |
| Fitting:              | Tapping T - 200mm x 180mm      | Energy:                   | 30335 J                         | Traceability 3    | 17                |
| Manufacturer:         | •                              | Resistance:               | 0.734 Ohms                      | Latitude:         | 53.67880280       |
| Weld Barcode:         | 940322304153990785030119       | Temperature:              | 23.0 C                          | Longitude:        | -01.6265267       |
| File: C:\Users\matthe | w\AppData\Roaming\CalderSafe-M | obile Data Viewer\_Weld D | ata Library_\CS14_1504161357.da | at                |                   |
| Viewed: 16-04-2015 14 | 4:34:01                        |                           | Calde                           | rvale Tech        | nology L te       |